## **ADQUIERE TUS CERTIFICADOS** DE FORMA FÁCIL, ÁGIL Y SEGURA.

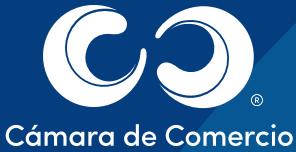

de Manizales por Caldas

CO

 Ingresa a nuestra página web www.ccmpc.org.co

<page-header>

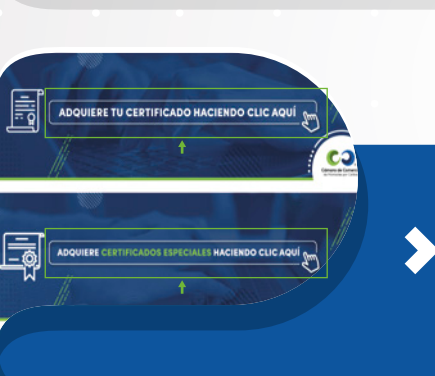

Haz clic en el link "venta y verificación de certificados" o en "Solicita tu certificado."

Luego dirígete al botón "Adquiere tu certificado haciendo clic aquí"

 A continuación el sistema te solicita una de las cuatro opciones de búsqueda del expediente del cual requieres tu certificado.

Nota: El número de identificación va sin puntos ni comas.

 Seguidamente el sistema te muestra el expediente que consultaste, haz clic en "Seleccionar". **ADQUIERE TUS CERTIFICADOS** DE FORMA FÁCIL, ÁGIL Y SEGURA.

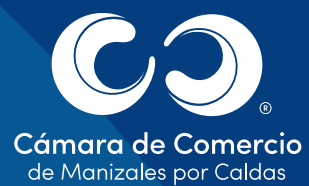

Revisa la información, si es correcto ve al botón "Siguiente".

see

τ

•

•

cə

Indicas la cantidad de certificados a expedir y de nuevo "Siguiente".

Ingresa los datos de facturación, recuerda que al correo electrónico que digites te llegará el certificado. Posteriormente haz clic en "Confirmar".

Continúa en el botón "Realizar Pago".

Y finaliza el proceso eligiendo el medio de pago.

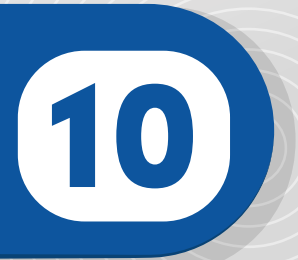

## **IMPORTANTE**

Una vez finalizada la transacción, **máximo 15 minutos después** a tu correo electrónico llegará el certificado que solicitaste con el recibo de pago.